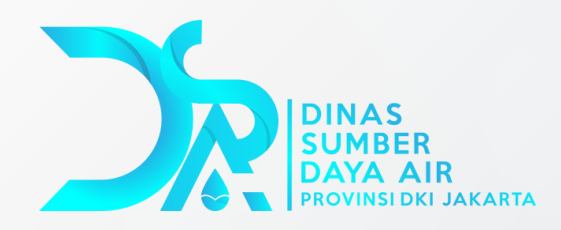

# User Manual Sistem Rekomtek Online

#### Presented by **Pusdatin Dinas SDA**

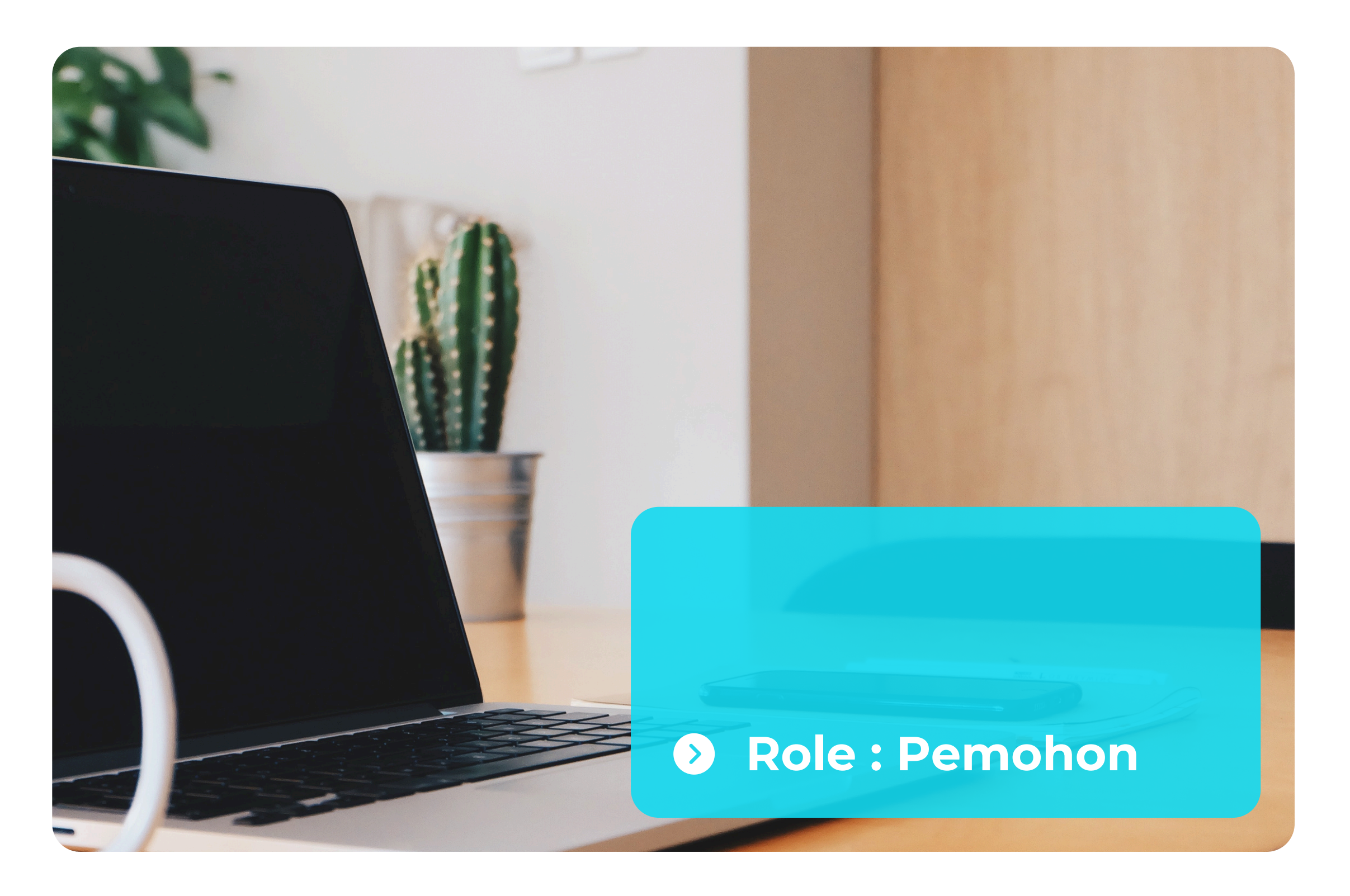

Dinas Sumber Daya Air –

### **Register Sistem**

- 1.Akses <u>Website Resmi Dinas SDA</u>
- 2.Klik Tombol 2000 pada pojok kanan atas laman beranda.
- 3. Klik "Sign Up Here"
- 4. Isi Form Registrasi dengan Lengkap
- 5.Centang box "I Accepted All Terms & Conditions"
- 6.Klik
- Sign Up
- 7. Registrasi Berhasil

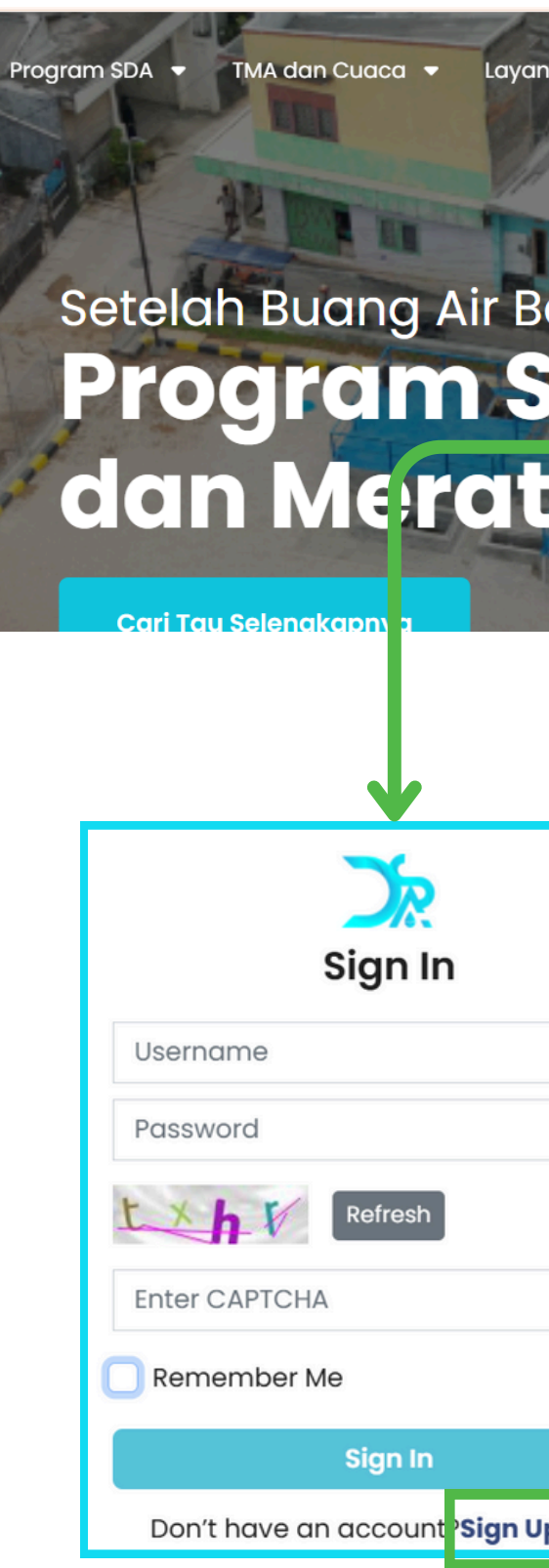

| nan 🔻    | Informasi Publik 💌 | Infrastruktur 👻 | Tentang Kami 🝷 🔍  |                            |
|----------|--------------------|-----------------|-------------------|----------------------------|
|          | *                  | See and         | 1                 |                            |
|          |                    | Third .         |                   |                            |
| esa      | r, Airnya K        | e Mana?         |                   |                            |
|          | nitasi             | Lay             |                   |                            |
| C        | -                  |                 |                   |                            |
| and a    | ALL A MARKEN AND   | in i            |                   |                            |
|          |                    |                 | Siç               | gn Up                      |
|          |                    | [               | Username          |                            |
|          |                    | [               | Email             |                            |
|          |                    | [               | First Name        | Last Name                  |
| <i>i</i> |                    |                 | Masukkan nomor    | handphone                  |
| C.       |                    |                 | Choose a job      | ~                          |
|          |                    | [               | Password          | Q                          |
|          |                    |                 | Confirm Password  | <b>s</b>                   |
|          |                    | (               | I Accepted All Te | erms & Conditions          |
| рнеге    |                    |                 | Si                | gn Up                      |
|          |                    |                 | Already Have A    | An Account? <b>Sign In</b> |

## Login Sistem

- 1. Akses <u>Website Resmi Dinas SDA</u>
- 2. Klik Tombol 🚨 Login
- 3. Masukkan Username, Password sesuai dengan akun yang telah didaftarkan, dan Kode Captcha yang sesuai.
- 4.Ceklis checkbox 'Remember me' selanjutnya dapat klik Tombol signin
  5.Jika data benar, akan diarahkan ke Dashboard Pemohon.

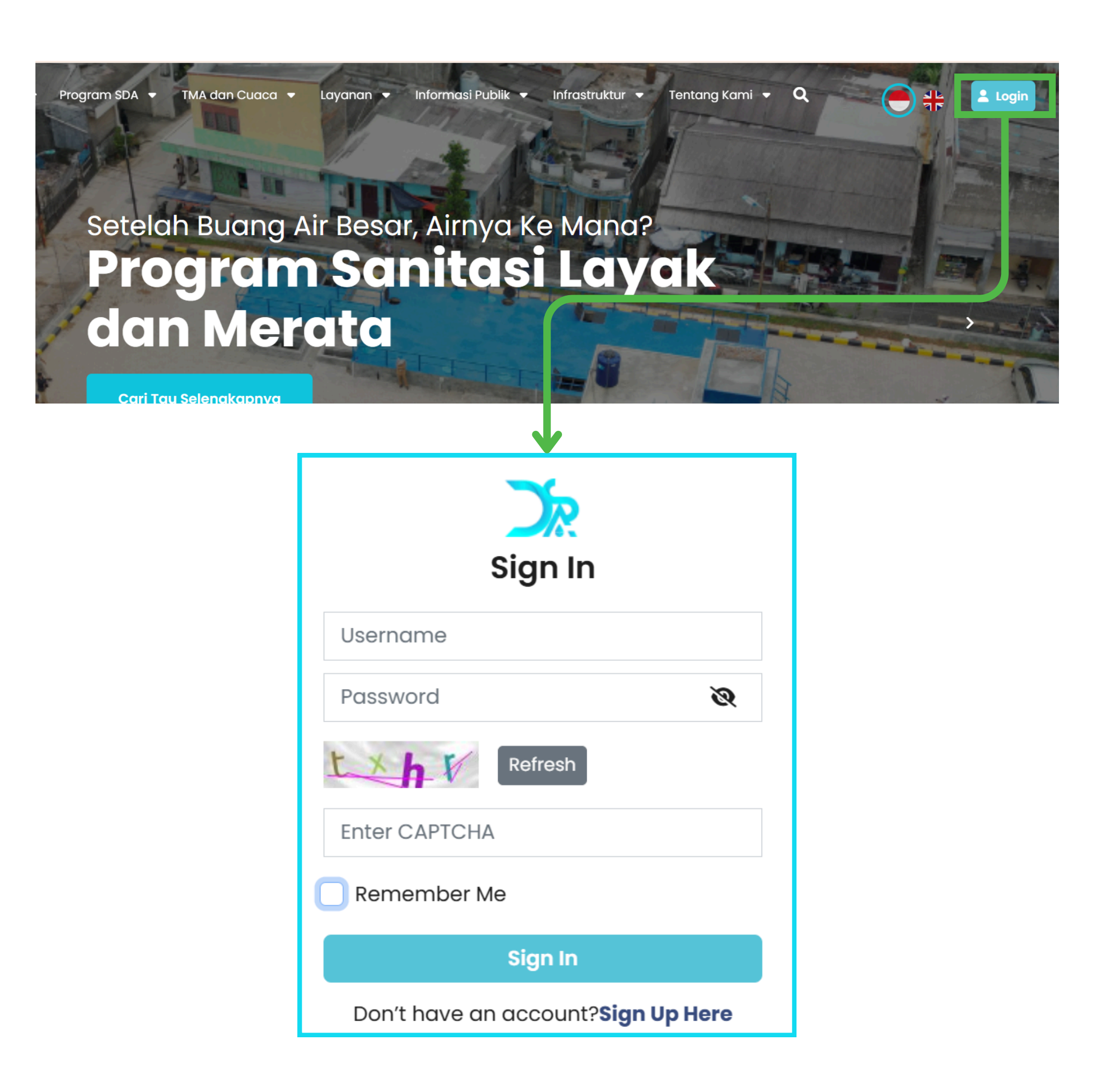

### **Buat Permohonan**

1. Pilih menu Permohonan.

2. Klik tombol Buat Permohonan

3.Isi semua field formulir data permohonan dengan data yang benar.

4. Klik tombol Simpan sebagai Draft bawah form.

pada

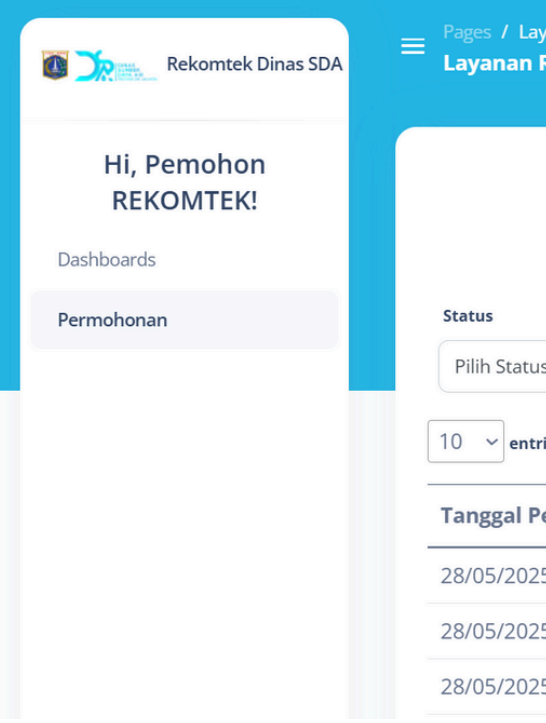

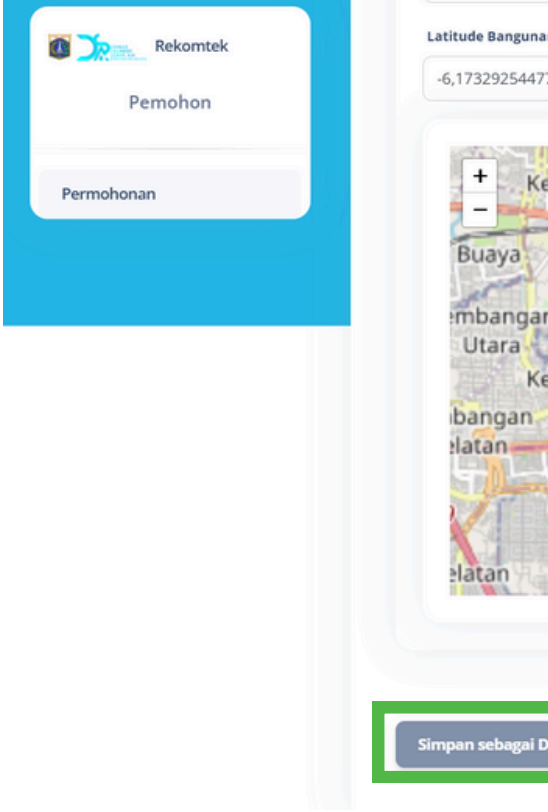

| ayanan Rekomen<br><b>Rekomendas</b> | idasi Teknis<br><b>i Teknis</b> |                          | <b>Q</b> Type h | ere             | Log out    |   |
|-------------------------------------|---------------------------------|--------------------------|-----------------|-----------------|------------|---|
|                                     |                                 |                          |                 | Buat            | Permohonan |   |
| us                                  | ~                               |                          |                 |                 |            |   |
| tries per page                      |                                 |                          |                 | Search:         |            |   |
| Pengajuan 🔶                         | No. Permohonan ≬                | Jatuh Tempo Pembayaran ≬ | Jadwal Survey 💧 | Status          | ノ          |   |
| 25                                  | RKT280525 J3                    | 29/05/2025               |                 | Pembayaran Diva | lidasi     | _ |
| 25                                  | RKT280525 04                    |                          |                 | Draft           | 0          | 1 |
| 25                                  | RKT280525 05                    |                          |                 | Draft           | 0          | 1 |
|                                     |                                 |                          |                 |                 |            |   |

| ung Kali<br>ngke          | Keagungan<br>Duri Selatan           | Gunung Sahari<br>Selatan    | Ke                   | apa Gading<br>Barat    |
|---------------------------|-------------------------------------|-----------------------------|----------------------|------------------------|
|                           | -Kebon Ke                           | lapa<br>Harapan M           | Sumur Batu<br>Iulya  | Kelapa Gading<br>Timur |
| ya Selatan Selata         | ouren Gideng Jaka                   | rta Cempa<br>Kwitang Ba     | aka Putih<br>arat    | Pulo Gadung            |
| 3 3 Kemang<br>Kebon Jeruk | igisan Kebon Kacang<br>Kebon Melati | Cikini                      | wasari               | Jati                   |
| Sukabumi Utara            | Bendungan<br>Hilir                  | Pegangsaan<br>Pasar Manggis | Jtan Kayu<br>Selatan | Kaum                   |

.

### Edit Data Permohonan

 Pilih menu Permohonan.
 Pilih Aksi pada permohonan yang ingin diubah datanya
 Perbaiki field yang ingin diedit

datanya.

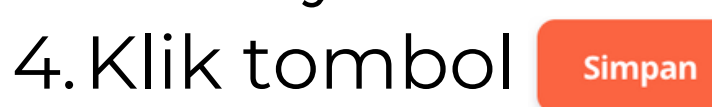

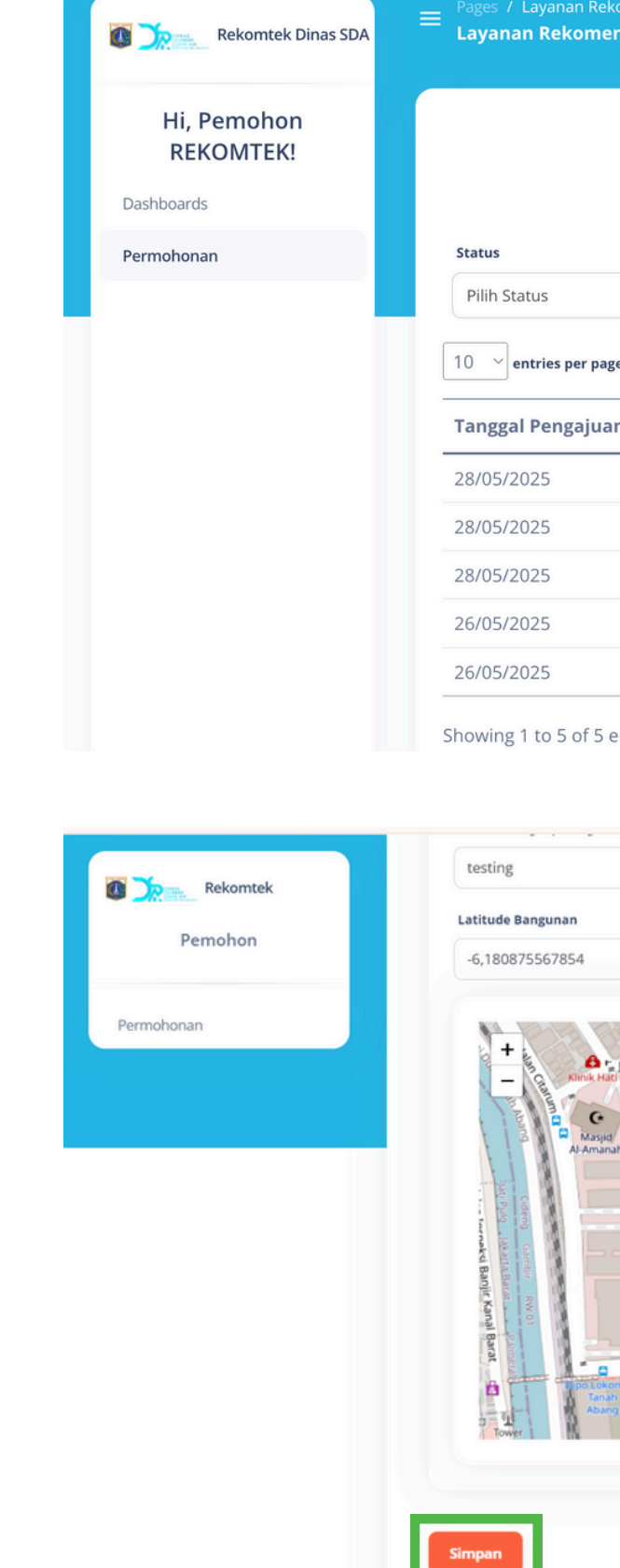

| but Permohonan<br>see                                                                                                    | komendasi Teknis<br>endasi Teknis |                                                                                        | C                                             | <b>Q</b> Type here                             | 🛓 Log out 🔺 🧕                       |
|----------------------------------------------------------------------------------------------------|-----------------------------------|----------------------------------------------------------------------------------------|-----------------------------------------------|------------------------------------------------|-------------------------------------|
| se Search:                                                                                                    |                                   |                                                                                        |                                               |                                                | Buat Permohonan                     |
| se Search:<br>RKT280525003 29/05/2025 Pembayaran Jadwal Survey Status Aksi<br>RKT280525003 29/05/2025 Pembayaran Divalidasi<br>RKT280525005 Draft<br>RKT280525001 29/05/2025 28/05/2025 Pembayaran Diterima<br>RKT260525002 Berhasil Submit                                                                                                    |                                   |                                                                                        |                                               |                                                |                                     |
| search:       Search:         in v       No. Permohonan       Jatuh Tempo Pembayaran       Jadwal Survey       Status       Aksi         RKT280525003       29/05/2025       Pembayaran Divalidasi       Image: Constraint Constraint Co                                                                                                    | ~                                 |                                                                                        |                                               |                                                |                                     |
| In Vo. Permohonan Jatuh Tempo Pembayaran Jadwal Survey Status Aksi   RKT280525003 29/05/2025 Pembayaran Divalidasi Image: Construction of the construction of the construction                                                                                                    | ge                                |                                                                                        |                                               | Search:                                        |                                     |
| RKT280525003 29/05/2025   RKT280525004 Draft   RKT280525005 Draft   RKT260525001 29/05/2025   28/05/2025 Pembayaran Diterima   RKT260525002 Berhasil Submit   entries « < 1 , »                                                                                                    | n 🕈 No. Permohonan 🔶              | Jatuh Tempo Pembayaran 🔶                                                               | Jadwal Survey 🔶                               | Status                                         | Aksi                                |
| RKT280525004 Draft   RKT260525001 29/05/2025   RKT260525002 Berhasil Submit   RKT260525002 W     entries « « 1 » »     Image: Comparison of the comparison of the comparison                                                                                                    | RKT280525003                      | 29/05/2025                                                                             |                                               | Pembayaran Divalida                            | si 🧿                                |
| RKT280525001 29/05/2025 28/05/2025 Pembayaran Diterima Image: Constraint of the constraint of the constraint                                                                                                    | RKT280525004                      |                                                                                        |                                               | Draft                                          | o . C C                             |
| RKT260525001 29/05/2025 Berhasil Submit Image: Constraint of the constraint of the constraint of the                                                                                                    | RKT280525005                      |                                                                                        |                                               | Draft                                          | 🕑 🚣 L 🖃                             |
| RKT260525002     Berhasil Submit     a     a     a     a     a     banketon Jahr     banketon Jahr                                                                                                    | RKT260525001                      | 29/05/2025                                                                             | 28/05/2025                                    | Pembayaran Diterima                            | a 🦿                                 |
| entries « < 1 » »                                                                                                    | RKT260525002                      |                                                                                        |                                               | Berhasil Submit                                | 0 1                                 |
| Longitude Bangunan<br>106,81531980202<br>Jalan Brantas, Jalan Brantas, Jalan Brantas, Jalan Petojo Sabangan X-<br>Jalan Brantas, Jalan Brantas, Jalan Petojo Sabangan X-<br>Jalan Jalan Hobor Jahe J-<br>Jalan Kebor Jahe J-<br>Jalan Kebor Jahe J-<br>Jalan Jata J-<br>Jalan Jata J-<br>Jalan Jata J-<br>Jalan Jata J-<br>Jalan Jata J-<br>Jalan Jata J-<br>Jalan Jata J-<br>Jalan Jata J-<br>Jata Jata J-<br>Jata Jata Jata J-<br>Jata Jata Jata J-<br>Jata Jata Jata Jata J-<br>Jata Jata Jata Jata Jata Jata Jata Jata |                                   |                                                                                        |                                               |                                                |                                     |
| Ilo6,81531980202                                                                                                    |                                   | Longitude Ban                                                                          | ngunan                                        |                                                |                                     |
| Barrier and Barrier and Barrie                                                                                              | Jalan Brantas Jalan Brantas       | <ul> <li>Jalan Petojo Sabangan Jo</li> <li>Jalan Tanah Abang V+</li> <li>23</li> </ul> | Mushola<br>Baja Syuhada<br>Jalan Kebon Jahe 1 | Gedung<br>Sarana<br>Jaya<br>Gordo<br>Jatan But | don Pert<br>Ar<br>John Bud<br>Hende |

### Hapus Permohonan

 Pilih menu Permohonan.
 Pilih Aksi pada data permohonan yang ingin dihapus
 Klik tombol "OK" untuk menghapus permohonan

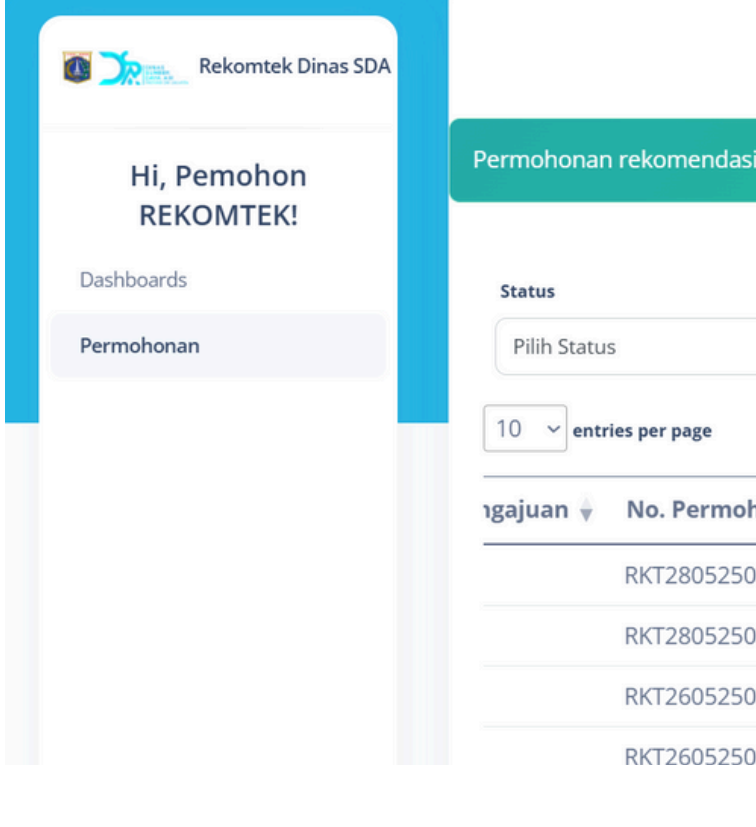

rekomtek-dev.ds

Apakah Anda yakin ir

|             |                          |               |                       | Buat Permohonan |        |
|-------------|--------------------------|---------------|-----------------------|-----------------|--------|
| siteknik be | rhasil dihapus.          |               |                       |                 |        |
|             |                          |               |                       |                 |        |
| ~           |                          |               |                       |                 |        |
|             |                          |               | Search:               |                 |        |
| honan 🌒     | Jatuh Tempo Pembayaran 🌾 | Jadwal Survey | Status                | Aksi            |        |
| 5003        | 29/05/2025               |               | Pembayaran Divalidasi | 0               |        |
| 6004        |                          |               | Draft                 | 0 1 🗹 🗉 🧻       |        |
| 5001        | 29/05/2025               | 28/05/2025    | Pembayaran Diterima   | Θ               | Delete |
| 002         |                          |               | Berhasil Submit       | 0 1             |        |
|             |                          |               |                       |                 |        |
| sdaja       | karta.id says            |               |                       |                 |        |
| ngin r      | menghapus perm           | ohonan in     | i?                    |                 |        |
|             |                          | ок            | Cano                  | el              |        |

### **Upload Berkas** Persyaratan

1. Pilih menu Permohonan.

2. Pilih Aksi 🔔 (upload)

3. Upload seluruh berkas persyaratan

yang dibutuhkan

4. Klik tombol **simpan** untuk mengirim

permohonan

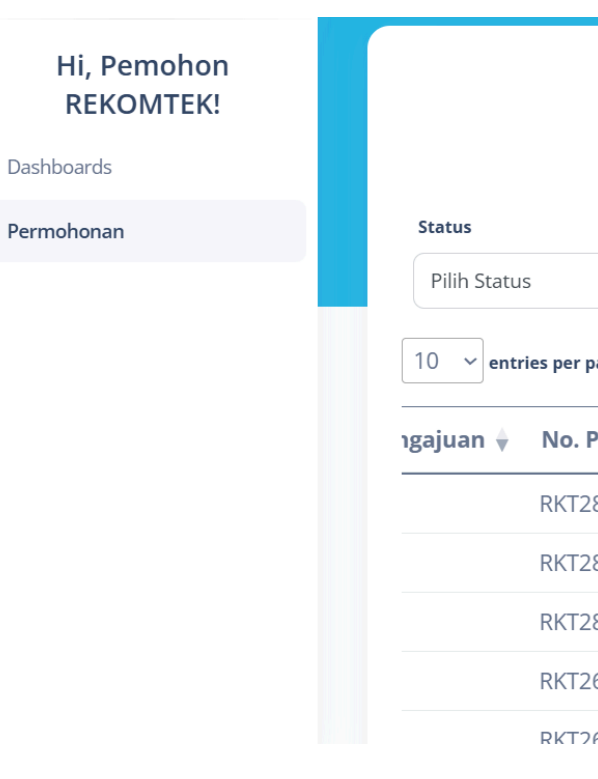

| Rekomtek   | PERSYARATAN                                                       | PILIH FILE              | KETERANGAN |
|------------|-------------------------------------------------------------------|-------------------------|------------|
| Pemohon    | Informasi Rencana Kota<br>(IRK)/Ketetapan<br>Rencana Kota (KRK) * | I file selec  Browse    |            |
| Permohonan | ктр ріс *                                                         | 🗈 1 file selec 🕒 Browse |            |
|            | NPWP Pemohon *                                                    | € 1 file selec 🕒 Browse |            |
|            | Peta Lokasi *                                                     | € 1 file selec 🕒 Browse |            |
|            | Surat Permohonan<br>Rekomtek *                                    | 🗈 1 file selec 🕒 Browse |            |
|            | Surat Hasil Pengukuran                                            | n 1 file selec          |            |
|            |                                                                   |                         | Simpan     |

|              |                          |                 |                       | Buat Permohonan |
|--------------|--------------------------|-----------------|-----------------------|-----------------|
| ~            |                          |                 |                       |                 |
| oage         |                          |                 | Search:               |                 |
| Permohonan ≬ | Jatuh Tempo Pembayaran ≬ | Jadwal Survey ≬ | Status                | Aksi            |
| 80525003     | 29/05/2025               |                 | Pembayaran Divalidasi | 0               |
| 80525004     |                          |                 | Draft                 | C 🕹 🗹 🖬 👕       |
| 80525005     |                          |                 | Draft                 | 0. 🗹 🖻 🕯        |
| 60525001     | 29/05/2025               | 20/03/2023      | Pembayaran Ditenina   | 0               |
| 60525002     |                          |                 | Rerhasil Suhmit       | <b>⊙</b> ↑      |

### Persetujuan Nota Perhitungan Retribusi

1. Pilih menu Permohonan.

2. Pilih Aksi 📃 3.Klik jika setuju dengan Setuju nominal yang dibayarkan dan permohonan akan diteruskan ke tahap selanjutnya 4. Klik "OK"

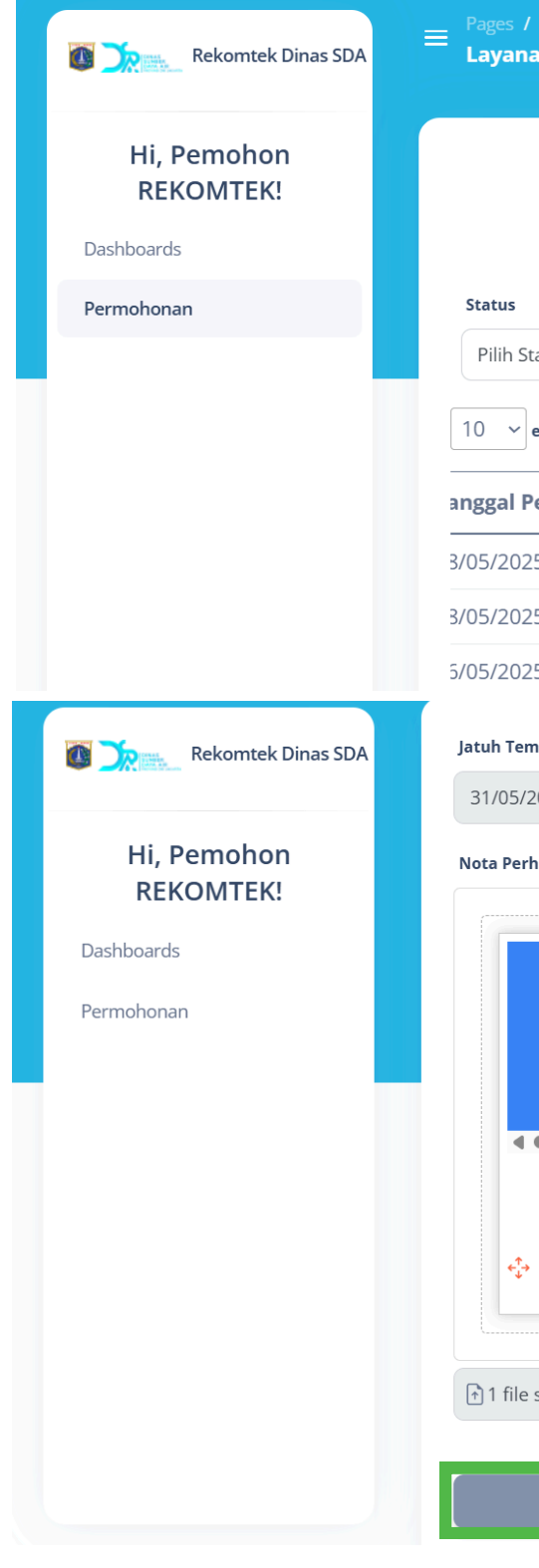

Apakah Anda yakin setuju dengan Nota Perhitungan Retribusi ini?

| Layanan Rekon<br>a <b>n Rekomend</b> | nendasi Teknis<br>I <b>asi Teknis</b> |                    |                     | <b>Q</b> Type | here                 | Log out 🌲 🔒      |             |
|--------------------------------------|---------------------------------------|--------------------|---------------------|---------------|----------------------|------------------|-------------|
|                                      |                                       |                    |                     |               | Buat P               | ermohonan        |             |
| atus                                 | ~                                     |                    |                     |               |                      |                  |             |
| entries per page                     |                                       |                    |                     |               | Search:              |                  |             |
| engajuan 🔶                           | No. Permohonan ≬                      | Jatuh Tempo Pembay | varan 🌢 🛛 Jadwal Su | irvey 💧       | Status               | Aksi             |             |
| 5                                    | RKT280525003                          | 29/05/2025         |                     |               | Pembayaran Divalidas | i 🧿              |             |
| 5                                    | RKT280525004                          | 31/05              |                     |               |                      |                  |             |
| 5                                    | RKT260525001                          | 2027/2025          | 28/05/202           | 25            | Pembayaran Diterima  | Persetujuan Nota | a Retribusi |
| 1po Pembayaran                       |                                       |                    | Nominal Pembayaran  |               |                      |                  |             |
| 025                                  |                                       |                    | 43222222            |               |                      |                  |             |
| itungan Retribus                     | i<br>I                                |                    |                     |               |                      |                  |             |
| Ŀ                                    |                                       |                    |                     |               |                      |                  |             |
| selected                             |                                       | 🖰 Browse           |                     |               |                      |                  |             |
|                                      | Tolak                                 |                    |                     |               | Setuju               |                  |             |
|                                      |                                       | V                  |                     |               |                      |                  |             |

#### rekomtek-dev.dsdajakarta.id says

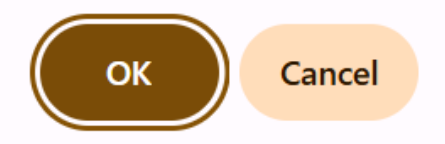

### Penolakan Nota Perhitungan Retribusi

1. Pilih menu Permohonan.

2. Pilih Aksi 
3. Klik Tolak jika tidak setuju dengan nominal yang dibayarkan, permohonan akan dibatalkan dan proses tidak akan dilanjutkan
4. Klik "OK"

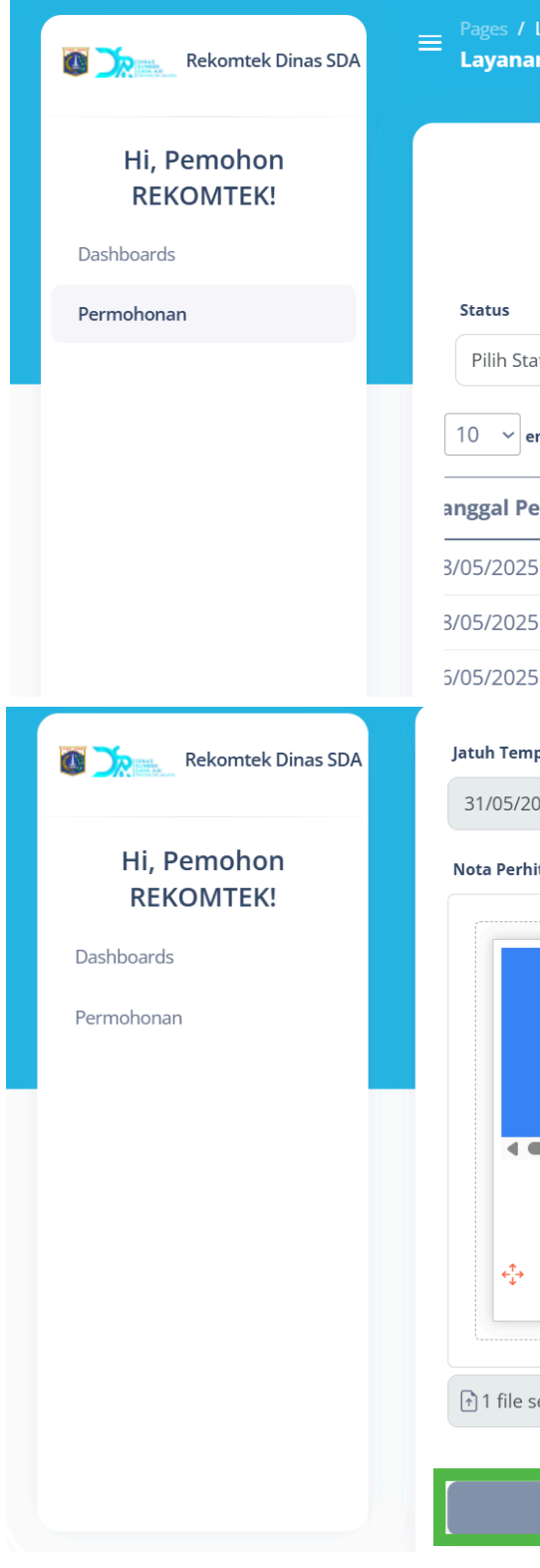

rek

Den peri lanj

| Layanan Rekom<br><b>n Rekomend</b>  | iendasi Teknis<br><b>asi Teknis</b>                          |                                                            |                           | <b>Q</b> Тур | e here          | Log                   | out 🐥 11     |           |
|-------------------------------------|--------------------------------------------------------------|------------------------------------------------------------|---------------------------|--------------|-----------------|-----------------------|--------------|-----------|
|                                     |                                                              |                                                            |                           |              |                 | Buat Permo            | ohonan       |           |
| atus                                | ~                                                            |                                                            |                           |              |                 |                       |              |           |
| ntries per page                     |                                                              |                                                            |                           |              | Search:         |                       |              |           |
| engajuan 🔶                          | No. Permohonan ≬                                             | Jatuh Tempo Pembay                                         | aran 🗼 Jadwa              | al Survey ≬  | Status          | •                     | Aksi         |           |
| 5                                   | RKT280525003                                                 | 29/05/2025                                                 |                           |              | Pembayaran Diva | alidasi               | 0            |           |
| 5                                   | RKT280525004                                                 | 31/05                                                      |                           |              |                 |                       |              |           |
| ò                                   | RKT260525001                                                 | 2027/2025                                                  | 28/05/                    | /2025        | Pembayaran Dite | erima <sup>Pers</sup> | etujuan Nota | Retribusi |
| po Pembayaran                       |                                                              | -                                                          | Nominal Pembaya           | ran          |                 |                       |              |           |
| 025                                 |                                                              |                                                            | 4322222                   |              |                 |                       |              |           |
| elected                             | Q<br>Tolak                                                   | Browse                                                     |                           |              | Setuju          |                       |              |           |
|                                     |                                                              |                                                            |                           |              |                 |                       |              | ,         |
|                                     |                                                              |                                                            |                           |              |                 |                       |              |           |
| comtek-c                            | dev.dsdajakart                                               | a.id says                                                  |                           |              |                 |                       |              |           |
| ngan meno<br>mohonan<br>jut. Apakah | olak pembayaran N<br>Anda akan dibatal<br>n Anda yakin ingin | Nota Perhitungan Re<br>kan dan tidak akan<br>melanjutkan?? | etribusi,<br>diproses leb | ih           |                 |                       |              |           |
|                                     |                                                              |                                                            |                           | ancel        |                 |                       |              |           |

### **Upload Bukti** Pembayaran

1. Pilih menu Permohonan.

- 2. Pilih Aksi 🕹 untuk upload bukti pembayaran
- 3. Upload berkas SKRD
- 4.Klik

Kirim Bukti Pembayaran

untuk mengirim

bukti pembayaran

5. Klik tombol "OK" untuk mengirim bukti pembayaran

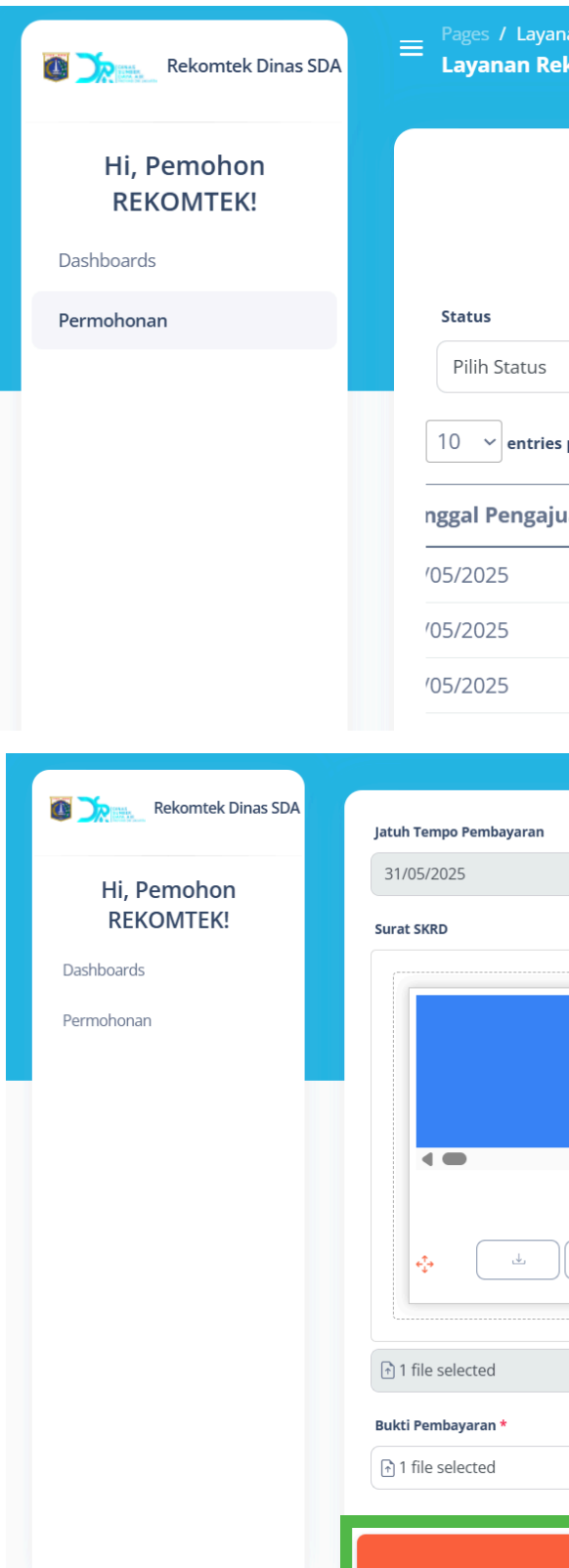

| nan Rekomendasi Teknis<br>e <b>komendasi Teknis</b> |                   | ٩                                                            | Type here         | Log out        |
|-----------------------------------------------------|-------------------|--------------------------------------------------------------|-------------------|----------------|
| ~                                                   |                   |                                                              |                   | uat Permohonan |
| s per page                                          |                   |                                                              | Search:           |                |
| uan 🝦 🛛 No. Permohonan 🌾 Ja                         | atuh Tempo Pembay | /aran 💧 Jadwal Survey                                        | Status            | Aksi           |
| RKT280525003 2                                      | 29/05/2025        |                                                              | Pembayaran Divali | dasi 🧿         |
| RKT280525004 3                                      | 31/05/2025        |                                                              | Menunggu Pemba    | yaran 🧿 差      |
| RKT260525001 2                                      | 29/05/2005        | 00/05 (000E                                                  |                   |                |
|                                                     | <b>V</b>          |                                                              |                   |                |
|                                                     | Browse            | Nominal Pembayaran<br>43222222<br>Nota Perhitungan Retribusi |                   |                |
|                                                     | Kirim Bukti Pe    | mbayaran                                                     |                   |                |
|                                                     |                   | ,                                                            |                   |                |

#### rekomtek-dev.dsdajakarta.id says

Apakah Anda yakin ingin mengirim bukti pembayaran ini?

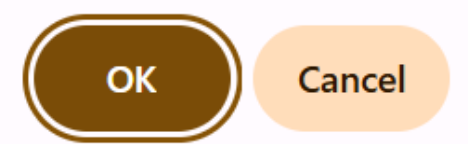

### Menyetujui Jadwal Survey

1. Pilih menu Permohonan.

### 2.Pilih Aksi 🟥

3. Klik Terima untuk menyetujui jadwal

survey

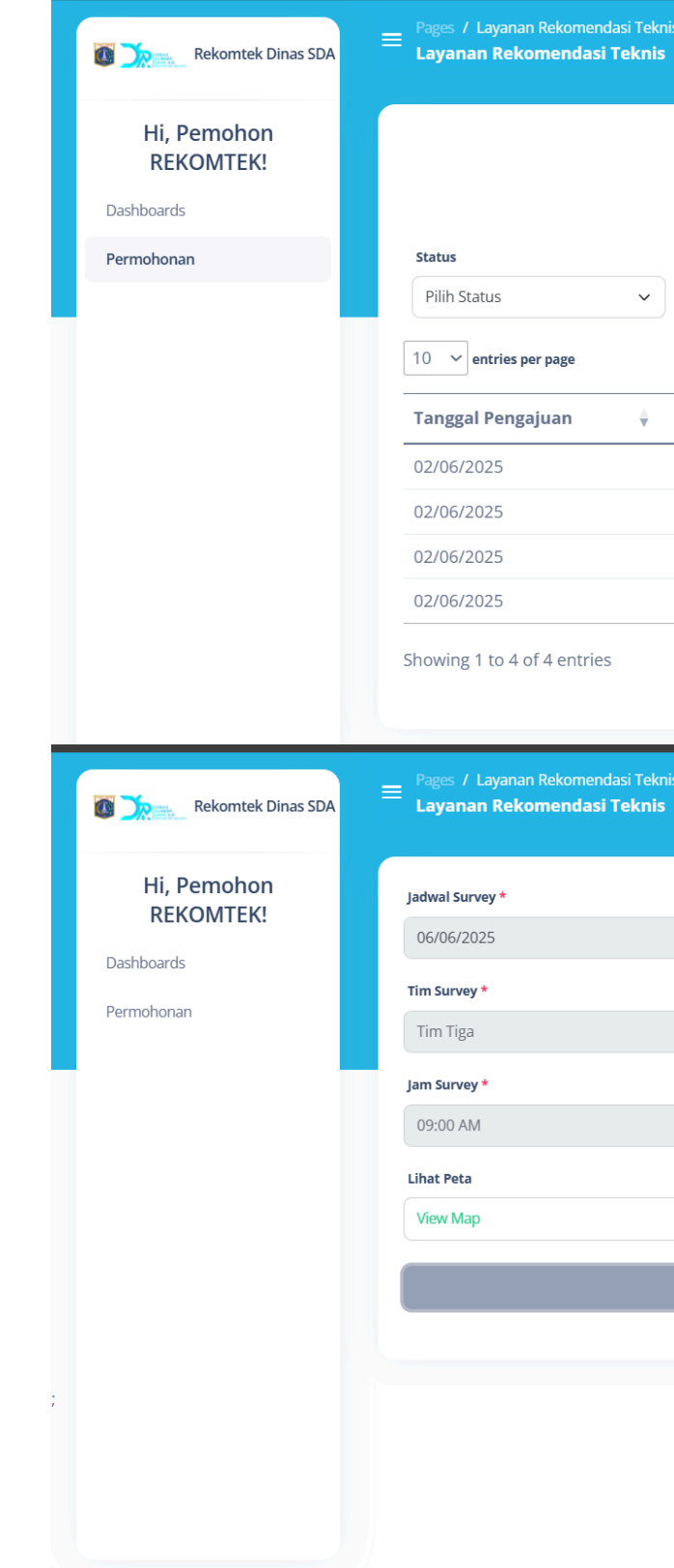

| is               |                      |      |                | <b>Q</b> Type here      | Log out 🔺 13    |
|------------------|----------------------|------|----------------|-------------------------|-----------------|
|                  |                      |      |                |                         | Buat Permohonan |
|                  |                      |      |                | Search:                 |                 |
| No. Permohonan 🔶 | Jatuh Tempo Pembayar | an 🍦 | Jadwal Survey  | Status                  | Aksi            |
| RKT020625001     | 05/06/2025           |      | Belum Tersedia | Jadwal Survei Keluar    |                 |
| RKT020625002     | Belum Tersedia       |      | Belum Tersedia | Berhasil Submit         | © 1             |
| RKT020625003     | Belum Tersedia       |      | Belum Tersedia | Disposisi Bidang Banjir | 0               |
| RKT020625004     | 04/06/2025           |      | Belum Tersedia | Pembayaran Diterima     | 0               |
|                  |                      |      |                | «                       | 1 > »           |
|                  |                      |      |                | <b>Q</b> Type here      | Log out         |
|                  | ~                    |      |                |                         |                 |
|                  | ~                    |      |                |                         |                 |
| Ajukan Perubahan |                      |      |                | Terima                  |                 |

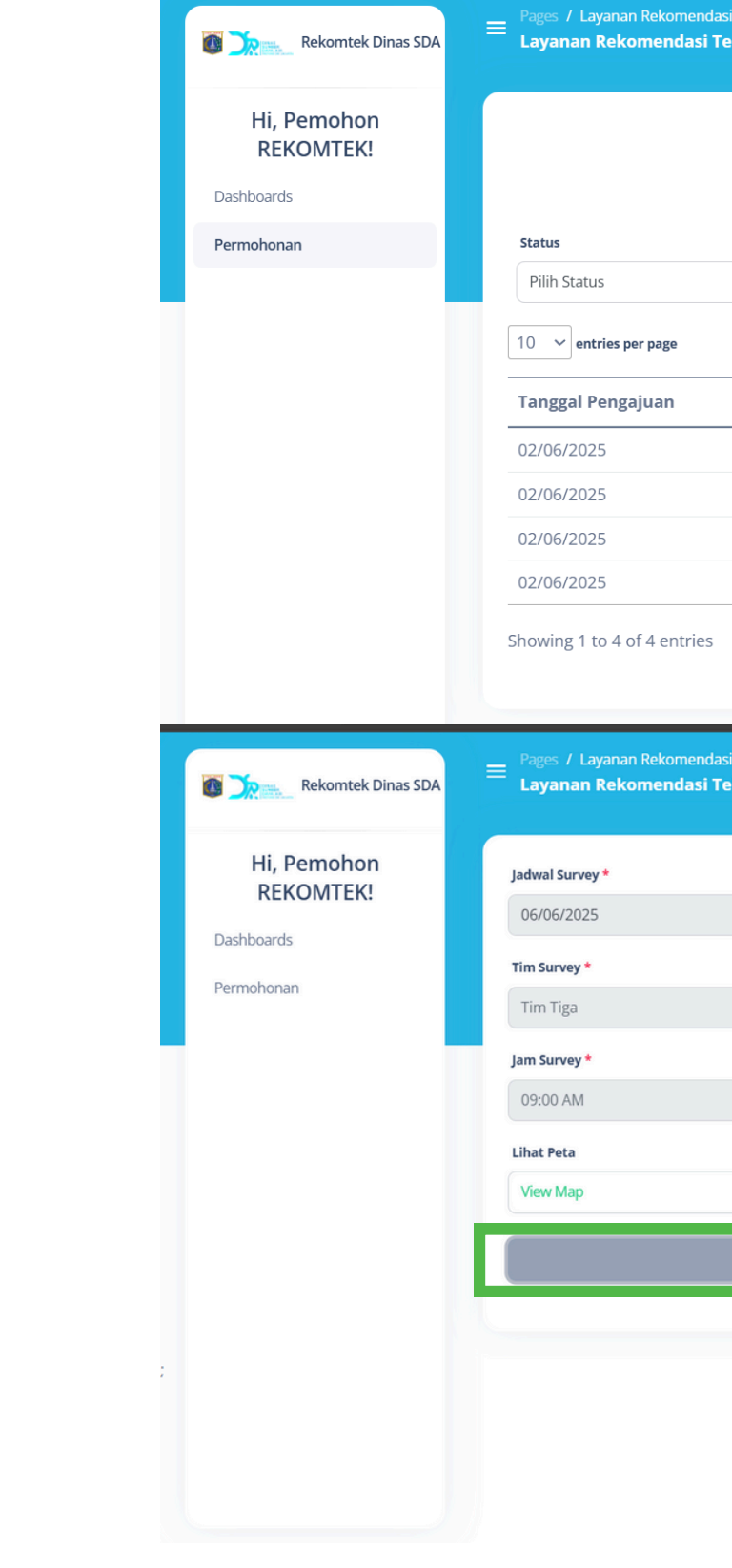

### **Reschedule Jadwal Survey**

 Pilih menu Permohonan.
 Pilih Aksi ii
 Klik Autoreutatan untuk mengajukan jadwal baru
 Pilih tanggal dan waktu survey yang tersedia
 Klik Kirim

| eknis                   |                                                                                                    |             |                 |                     |    | <b>Q</b> Type here      | Log our     |     |
|-------------------------|----------------------------------------------------------------------------------------------------|-------------|-----------------|---------------------|----|-------------------------|-------------|-----|
|                         |                                                                                                    |             |                 |                     |    | в                       | uat Permoho | nan |
|                         |                                                                                                    |             |                 |                     |    |                         |             |     |
| ~                       |                                                                                                    |             |                 |                     |    |                         |             |     |
|                         |                                                                                                    |             |                 |                     |    | Search:                 |             |     |
| ♦ No                    | o. Permohonan                                                                                                    | 🕴 🛛 Jatuh T | empo Pembayaran | \$<br>Jadwal Survey | ŧ  | Status                  | ♦ A         | ksi |
| RK                      | <t020625001< td=""><td>05/06/2</td><td>2025</td><td>Belum Tersedia</td><td></td><td>Jadwal Survei Keluar</td><td></td><td>Ħ</td></t020625001<> | 05/06/2     | 2025            | Belum Tersedia      |    | Jadwal Survei Keluar    |             | Ħ   |
| RK                      | KT020625002                                                                                                    | Belum 1     | Tersedia        | Belum Tersedia      |    | Berhasil Submit         | ٥           | 1   |
| RK                      | KT020625003                                                                                                    | Belum 1     | Tersedia        | Belum Tersedia      |    | Disposisi Bidang Banjir | (           | 0   |
| RK                      | <t020625004< td=""><td>04/06/2</td><td>2025</td><td>Belum Tersedia</td><td></td><td>Pembayaran Diterima</td><td>(</td><td>٥</td></t020625004<> | 04/06/2     | 2025            | Belum Tersedia      |    | Pembayaran Diterima     | (           | ٥   |
|                         |                                                                                                    | 5           |                 |                     |    | « ‹                     | 1 >         | *   |
| i Teknis                |                                                                                                    |             |                 |                     |    | <b>Q</b> Type here      | 💄 Log out   | 13  |
| knis                    |                                                                                                    |             |                 |                     |    |                         |             |     |
|                         |                                                                                                    |             |                 |                     |    |                         |             |     |
|                         |                                                                                                    |             |                 |                     |    |                         |             |     |
|                         |                                                                                                    |             |                 |                     |    |                         |             |     |
|                         |                                                                                                    |             |                 |                     |    |                         |             |     |
|                         |                                                                                                    |             |                 |                     |    |                         |             |     |
|                         |                                                                                                    |             | ~               |                     |    |                         |             |     |
|                         |                                                                                                    |             | ~               |                     |    |                         |             |     |
|                         |                                                                                                    |             | ~               |                     |    |                         |             |     |
|                         |                                                                                                    |             | ~               |                     |    |                         |             |     |
|                         |                                                                                                    |             | ~               |                     |    |                         |             |     |
|                         | iukan Perubahan                                                                                                    |             | ~               |                     | Te | rima                    |             |     |
| Ąj                      | jukan Perubahan                                                                                                    |             | ~               |                     | Те | rima                    |             |     |
| Ąj                      | jukan Perubahan                                                                                                    |             | ~               |                     | Те | rima                    |             |     |
| Ąj                      | jukan Perubahan                                                                                                    |             | ~               |                     | Те | rima                    |             |     |
| Ąj                      | jukan Perubahan                                                                                                    |             |                 |                     | Те | rîma                    |             |     |
| Aj                      | jukan Perubahan                                                                                                    |             |                 |                     | Те | rima                    |             |     |
| Jadv<br>05              | jukan Perubahan<br>wal Survey *                                                                                                    |             |                 |                     | Те | rima                    |             |     |
| Jadv<br>05              | jukan Perubahan<br>wal Survey *                                                                                                    |             |                 |                     | Те | rima                    |             |     |
| Jadv<br>05<br>Jam       | jukan Perubahan<br>wal Survey *<br>5/06/2025                                                                                                   |             |                 |                     | Те | rima                    |             |     |
| Jadv<br>05<br>Jam       | jukan Perubahan<br>wal Survey *<br>5/06/2025                                                                                                   |             |                 |                     | Te | rima                    |             |     |
| Jadv<br>05<br>Jam<br>09 | jukan Perubahan<br>wal Survey *<br>5/06/2025<br>a Survey *<br>9:00 AM                                                                          |             |                 |                     | Te | rima                    |             |     |
| Jadv<br>05<br>Jam<br>09 | jukan Perubahan<br>wal Survey *<br>5/06/2025<br>• Survey *<br>9:00 AM                                                                          |             |                 |                     | Te | rima                    |             |     |

### Lihat Jadwal Survey

 Pilih menu Permohonan.
 Pilih Aksi in untuk melihat jadwal survey

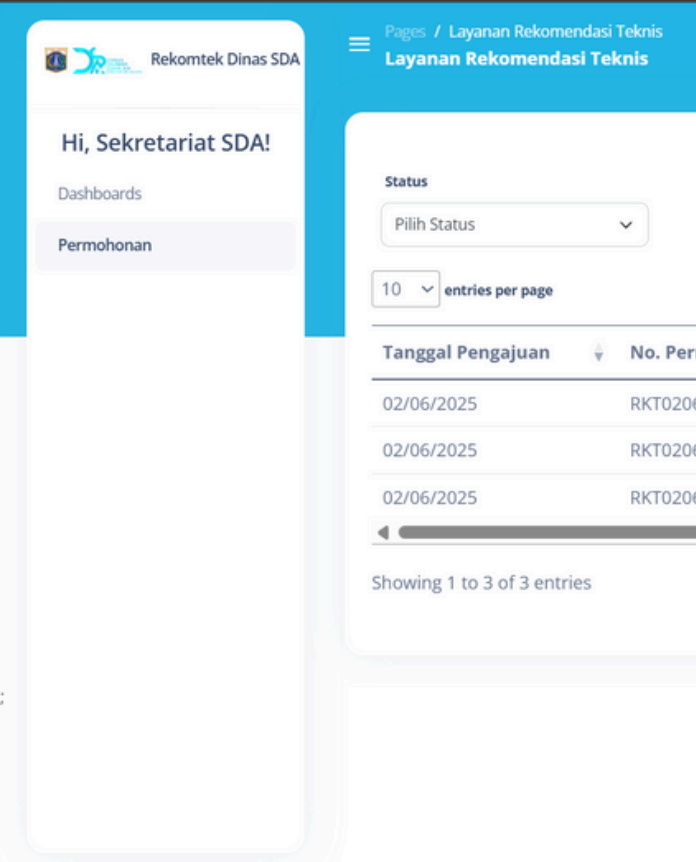

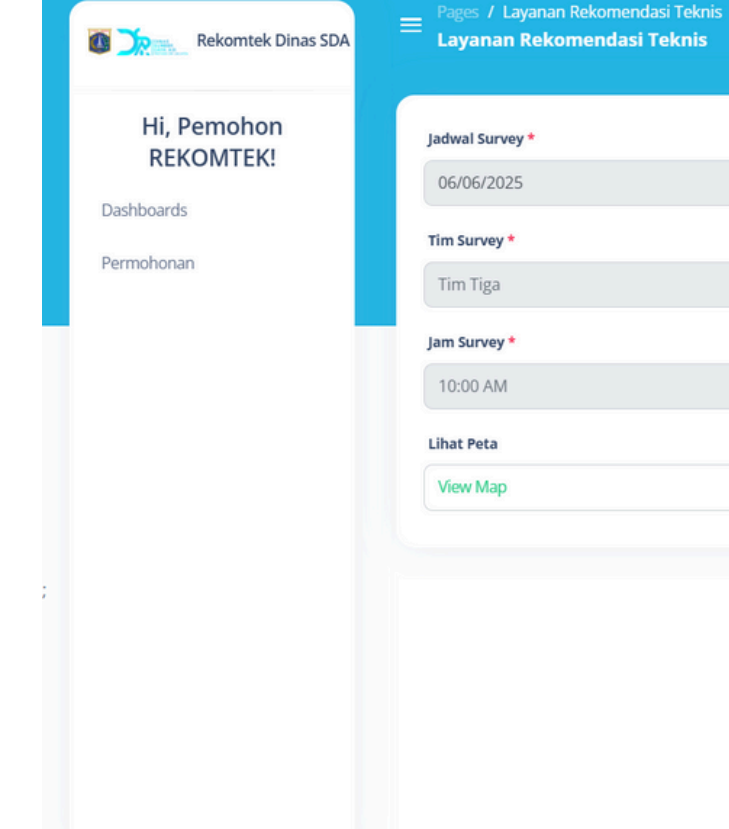

| bohonan Tipe Peli Nama Pemohon Jadwal Survey Status Aks<br>2501 Bentang jembatan (Perorangan) Belum Tersedia Pembayaran Diterim<br>2502 Banjir Anam (Perorangan) Belum Tersedia Berhasi Submit<br>x < 1<br>x < 1<br>y<br>y<br>y<br>y<br>y<br>y<br>y<br>y                                                                                                    | Image: Tipe Peil       Nama Pemohon       J doval Survey       Status       Aksi         001       Bertang Jembatan       (Perorangan)       Belum Tersedia       Berthaal Submit       Image: Image: Im                                                                                                    |          |                  |                        |                | <b>Q</b> Type here | 🚨 Log out 🔺 S |
|----------------------------------------------------------------------------------------------------|----------------------------------------------------------------------------------------------------|----------|------------------|------------------------|----------------|--------------------|---------------|
| Indonan Tipe Peli     Nama Penohon      Status   Aksi      2502   Banjir   Anam (Perorangan)   Belum Tersedia Bertasil Submit   Bertasil Submit   C   1      * * 1      Type here::   *                                                                                                    | bandar     Tipe Pell     Perotorangan   Belum Terseda     Bentang Jembatan   (Perotorangan) Belum Terseda Belum Terseda Behasil Submit (* < 1)      * < 1)   (* < 1)                                                                                                    |          |                  |                        |                |                    |               |
| serck                                                                                                    | serd                                                                                                    |          |                  |                        |                |                    |               |
| nohonan Tipe Peil     25001   Bentang Jembatan   (Perorangan)   Belum Tersedia   Pernbayaran Diterima   2502   Banjir   Anam (Perorangan)   Belum Tersedia   Berhasil Submit   2   2504   Banjir   Anam (Perorangan)   Belum Tersedia   Berhasil Submit   2   2   2   0   1   *<                                                                                                    | honan Tipe Peil   Nama Pemohon   Bertang jembatan   (Perorangan)   Belum Tersedia   Perhasil Submit   Banjir   Anam (Perorangan)   Belum Tersedia   Berhasil Submit   E   Image Period   Anam (Perorangan)   Belum Tersedia   Berhasil Submit   E   Image Period   Anam (Perorangan)   Belum Tersedia   Berhasil Submit   Image Period   Image Period <td< td=""><td></td><td></td><td></td><td></td><td>Search:</td><td></td></td<>                                                                                                    |          |                  |                        |                | Search:            |               |
| 2501 Bentang Jembatan (Perorangan) Belum Tersedia Pembayaran Diterima (Perorangan) Belum Tersedia Berhasil Submit (Perorangan) Belum Tersedia Berhasil Submit (Perorangan) Belum Tersedia Berhasil Submit (Perorangan) Belum Tersedia Berhasil Submit (Perorangan) Belum Tersedia Berhasil Submit (Perorangan) Eterim (Perorangan) Belum Tersedia Berhasil Submit (Perorangan) Eterim (Perorangan) Belum Tersedia Berhasil Submit (Perorangan) Eterim (Perorangan) Belum Tersedia Berhasil Submit (Perorangan) Eterim (Perorangan) Belum Tersedia Berhasil Submit (Perorangan) Eterim (Perorangan) Eterim (Perorangan) Eterm (Perorangan) Eterm (Perorangan) E | 001 Bentang jembatan (Perorangan) Belum Tersedia Pembayaran Diterima () i<br>002 Banjir annisa ul (Perorangan) Belum Tersedia Berhasil Subnit () i<br>004 Banjir Anam (Perorangan) Belum Tersedia Berhasil Subnit () i<br>() i<br>() i | ohonan 💧 | Tipe Peil        | Nama Pemohon           | Jadwal Survey  | Status             | Aksi          |
| 25002 Banjir annisa ul (Perorangan) Belum Tersedia Berhasil Submit () 1<br>25004 Banjir Anam (Perorangan) Belum Tersedia Berhasil Submit () 1<br>x + 1 x =<br>x + 1 x =<br>x + 1 x =<br>1 lagout<br>x = 1 lagout                                                                                                    | 002 Banjir annisa ul (Perorangan) Belum Tersedia Berhasil Submit (© 1<br>004 Banjir Anam (Perorangan) Belum Tersedia Berhasil Submit (© 1<br>() 1 ) *<br>* ( 1 ) *<br>* ( 1 ) *                                                                                                    | 25001    | Bentang Jembatan | (Perorangan)           | Belum Tersedia | Pembayaran Dit     | erima 💿 📴 🏥   |
| 2504 Banjir Anam (Perorangan) Belum Tersedia Berhasil Submit ()<br>()<br>()<br>()<br>()<br>()<br>()<br>()<br>()<br>()                                                                                                    | 004       Banjir       Anam (Perorangan)       Belum Tersedia       Berhasil Submit <ul> <li></li></ul>                                                                                                    | 25002    | Banjir           | annisa ul (Perorangan) | Belum Tersedia | Berhasil Submit    | © <u>1</u>    |
|                                                                                                    | <ul> <li>* * 1 *</li> <li>* * 1 *</li> <li>* * 1 *</li> </ul>                                                                                                    | 25004    | Banjir           | Anam (Perorangan)      | Belum Tersedia | Berhasil Submit    | © 1           |
| C Type here ▲ Log out                                                                                                    |                                                                                                    |          |                  |                        |                | α                  | < 1 > »       |
| C Type here Loor                                                                                                    |                                                                                                    |          |                  |                        |                |                    |               |
| Type here     Log out                                                                                                    |                                                                                                    |          |                  |                        |                |                    |               |
| Type here     Logot     Logot                  |                                                                                                    |          |                  |                        |                |                    |               |
|                                                                                                    | () Type here     ()     ()     ()     ()     ()     ()     ()     ()     ()     ()     ()     ()     ()     ()     ()     ()     ()     ()     ()     ()     ()     ()     ()     ()     ()     ()     ()     ()     ()     ()     ()     ()     ()     ()     ()     ()     ()     ()     ()     ()     ()     ()     ()     ()     ()     ()     ()     ()     ()     ()     ()     ()     ()     ()     ()     ()     ()     ()     ()     ()     ()     ()     ()     ()     ()     ()     ()     ()     ()     ()     ()     ()     ()     ()     ()     ()     ()     ()     ()     ()     ()     ()     ()     ()     ()     ()     ()     ()     ()     ()     ()     ()     ()     ()     ()     ()     ()     ()     ()     ()     ()     ()     ()     ()     ()     ()     ()     ()     ()     ()     ()     ()     ()     ()     ()     ()     ()     ()     ()     ()     ()     ()     ()     ()     ()     ()     ()     ()     ()     ()     ()     ()     ()     ()     ()     ()     ()     ()     ()     ()     ()     ()     ()     ()     ()     ()     ()     ()     ()     ()     ()     ()     ()     ()     ()     ()     ()     ()     ()     ()     ()     ()     ()     ()     ()     ()     ()     ()     ()     ()     ()     ()     ()     ()     ()     ()     ()     ()     ()     ()     ()     ()     ()     ()     ()     ()     ()     ()     ()     ()     ()     ()     ()     ()     ()     ()     ()     ()     ()     ()     ()     ()     ()     ()     ()     ()     ()     ()     ()     ()     ()     ()     ()     ()     ()     ()     ()     ()     ()     ()     ()     ()     ()     ()     ()     ()     ()     ()     ()     ()     ()     ()     ()     ()     ()     ()     ()     ()     ()     ()     ()     ()     ()     ()     ()     ()     ()     ()     ()     ()     ()     ()     ()     ()     ()     ()     ()     ()     ()     ()     ()     ()     ()     ()     ()     ()     ()     ()     ()     ()     ()     ()     ()     ()     ()     ()     ()     ()     ()     ()     ()     ()     ()     ()     ()     ()     ()     ()     ()                                                                                                    |          |                  |                        |                |                    |               |
|                                                                                                    |                                                                                                    |          |                  |                        |                |                    |               |
| Yppe here                                                                                                    | Type here     ↓ Logout                                                                                                    |          | V                |                        |                |                    |               |
|                                                                                                    |                                                                                                    |          |                  |                        |                | <b>Q</b> Type here | 💄 Log out     |
|                                                                                                    |                                                                                                    |          |                  |                        |                |                    |               |
|                                                                                                    |                                                                                                    |          |                  |                        |                |                    |               |
|                                                                                                    |                                                                                                    |          |                  |                        |                |                    |               |
|                                                                                                    |                                                                                                    |          |                  |                        |                |                    |               |
|                                                                                                    |                                                                                                    |          |                  | ~                      |                |                    |               |
|                                                                                                    |                                                                                                    |          |                  |                        |                |                    |               |
|                                                                                                    |                                                                                                    |          |                  | ~                      |                |                    |               |
|                                                                                                    |                                                                                                    |          |                  |                        |                |                    |               |
|                                                                                                    |                                                                                                    |          |                  |                        |                |                    |               |
|                                                                                                    |                                                                                                    |          |                  |                        |                |                    |               |
|                                                                                                    |                                                                                                    |          |                  |                        |                |                    |               |
|                                                                                                    |                                                                                                    |          |                  |                        |                |                    |               |
|                                                                                                    |                                                                                                    |          |                  |                        |                |                    |               |
|                                                                                                    |                                                                                                    |          |                  |                        |                |                    |               |
|                                                                                                    |                                                                                                    |          |                  |                        |                |                    |               |
|                                                                                                    |                                                                                                    |          |                  |                        |                |                    |               |

### Lihat Surat Jawaban

 Pilih menu Permohonan.
 Pilih Aksi le untuk melihat surat jawaban

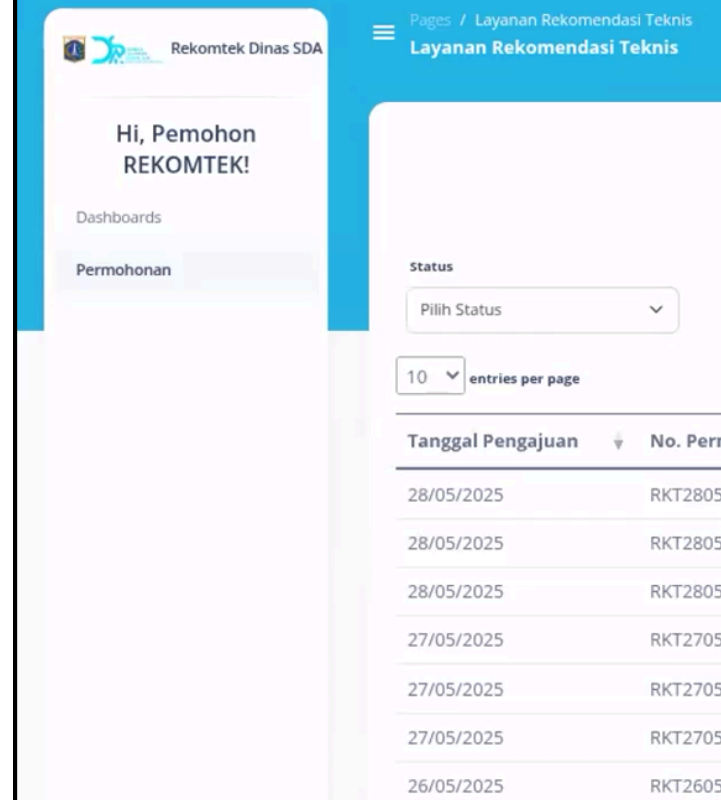

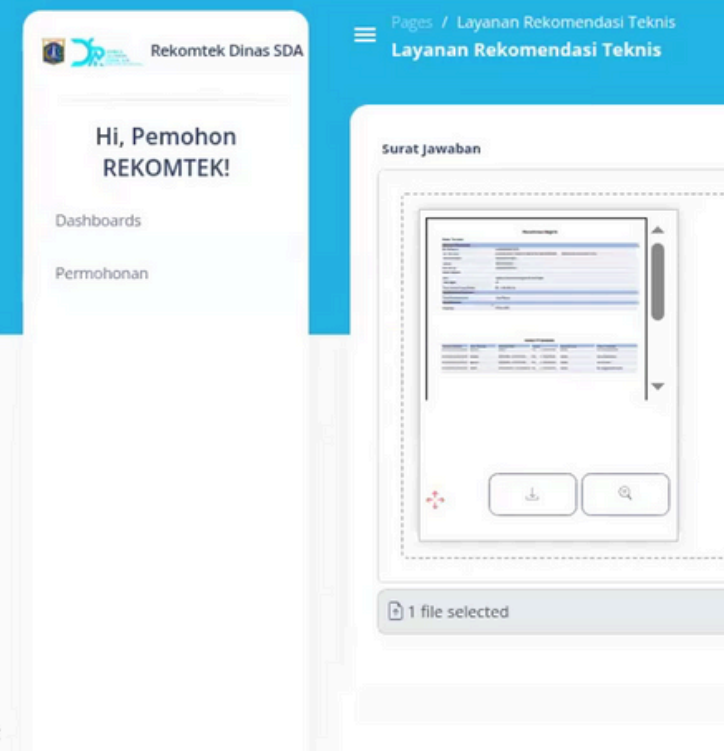

|        |                        |               | Q. Type here                   | 🛓 Log out 🔺     |
|--------|------------------------|---------------|--------------------------------|-----------------|
|        |                        |               |                                | Buat Permohonan |
|        |                        |               |                                |                 |
|        |                        |               |                                |                 |
|        |                        |               | Search:                        |                 |
| ohonan | Jatuh Tempo Pembayaran | Jadwal Survey | Status                         | Aksi            |
| 007    |                        |               | Draft                          | o 1 🗹 🖻 📋       |
| 800    |                        |               | Berhasil Submit                | 0 <u>1</u>      |
| 009    | 31/05/2025             |               | Rekomendasi Peil Banjir Terbit | 0 🖩 ⊾ 🕑         |
| 004    | 29/05/2025             |               | Menunggu Pembayaran            | 0 🕹             |
| 0.05   |                        |               | Berhasil Submit                | õ 🏦             |
| 005    |                        |               | Berhasil Submit                | 0 1             |
| 5005   |                        |               |                                |                 |

| Q. Type here |
|--------------|
|              |
|              |
| <br>         |
|              |
|              |
|              |
|              |
|              |
|              |
| <br>         |
| 🗁 Browse     |
|              |
|              |